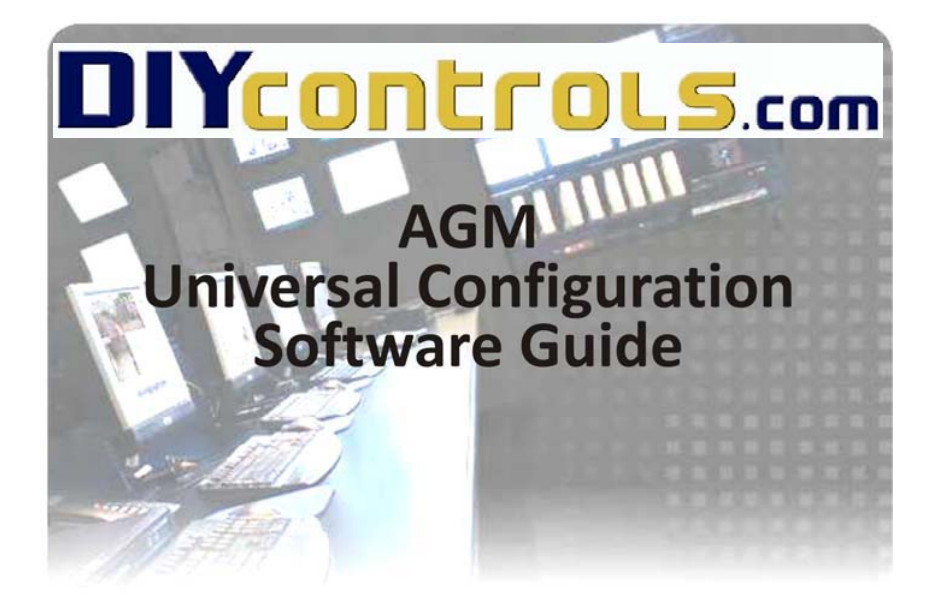

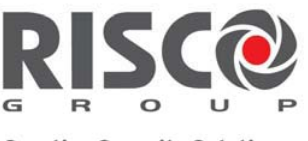

Creating Security Solutions. With Care.

riscogroup.com

# DIYCONTROLS.com

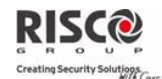

## **Important Notice**

This guide is delivered subject to the following conditions and restrictions:

- This guide contains proprietary information belonging to RISCO Group. Such information is supplied solely for the purpose of assisting explicitly and properly authorized users of the system.
- No part of its contents may be used for any other purpose, disclosed to any person or firm, or reproduced by any means, electronic or mechanical, without the express prior written permission of RISCO Group.
- The information contained herein is for the purpose of illustration and reference only.
- Information in this document is subject to change without notice.
- Corporate and individual names and data used in examples herein belong to their respective owners.

Copyright © 2007 RISCO Group. All rights reserved.

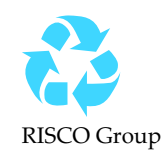

June 2007

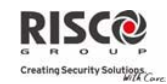

## **Table of Contents**

| Chapter 1 System Overview                                      | . 4  |
|----------------------------------------------------------------|------|
| AGM Advanced GSM/GPRS Module                                   | 4    |
| AGM Universal Configuration Software                           | 4    |
| Chapter 2 Downloading and Installing the AGM Universal         |      |
| Configuration Software                                         | . 5  |
| System Requirements                                            | 5    |
| Downloading the AGM Universal Configuration Software           | 5    |
| Installing the AGM Universal Configuration Software            | 6    |
| Chapter 3 Navigating the AGM Universal Configuration Software. | . 7  |
| System Interface                                               | 7    |
| Menu Bar                                                       | 8    |
| Toolbar                                                        | 9    |
| Connection Bar                                                 | . 10 |
| Action Panel                                                   | . 11 |
| Help Panel                                                     | . 11 |
| Status Bar                                                     | . 12 |
| Setting the Software Language                                  | . 12 |
| Chapter 4 Configuring AGM Universal Modules                    | 13   |
| Establishing Communication with the AGM Universal Module       | . 13 |
| Local Cable                                                    | . 13 |
| Remote Modem                                                   | . 15 |
| SMS Sending                                                    | . 17 |
| Setting Parameter Information                                  | . 19 |
| Client Info                                                    | . 20 |
| Parameters                                                     | . 21 |
| Inputs                                                         | . 23 |
| Outputs                                                        | . 24 |
| Follow Me Parameters                                           | . 25 |
| Follow Me Events                                               | . 25 |
| Monitoring Station                                             | . 26 |
| Diagnostics                                                    | . 27 |
| Setting the Module Language                                    | . 28 |
| Setting the Module Clock                                       | . 29 |
| Chapter 5 Viewing AGM Universal Module Diagnostic              |      |
| Information                                                    | 30   |

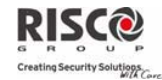

## **Chapter 1 System Overview**

The AGM Universal Configuration Software is a Windows based software package that enables you to configure the RISCO Group Universal Version AGM Advanced GSM/GPRS Module.

#### AGM Advanced GSM/GPRS Module

The AGM Universal module is an advanced, comprehensive GSM/GPRS module. It can be installed in a wide variety of security and control applications using the Voice, SMS, GPRS, and Data channels of the GSM network. The AGM Universal module can be used as a primary or backup GSM communicator connected to any control panel with dialer or as a standalone miniature control-panel with integral GSM communication.

The AGM Universal module can also be used to send events via SMS, Email, or Voice to designated recipients, including private phones. It can also report events to Monitoring Stations via GSM using encrypted SMS, or via GPRS.

#### **AGM Universal Configuration Software**

The AGM Universal Configuration Software enables you to configure the AGM Universal module. Through a user-friendly interface, you can set all module parameters, as well as the module language, date, and time. You can then save your configuration set and send it to the AGM Universal module. The AGM Universal Configuration Software is also capable of receiving configuration information from the AGM Universal module.

Communication with the AGM Universal module can be achieved using the following methods:

- Local connection via direct cable for sending and receiving parameter information.
- Remote connection via the GSM data channel of the service provider, for sending and receiving parameter information.
- SMS for sending parameter information.

While the connection is active, you can configure the AGM Universal module using the AGM Universal Configuration Software.

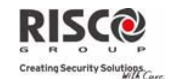

## Chapter 2 Downloading and Installing the AGM Universal Configuration Software

To install the AGM Universal Configuration Software, you must download the AGM Universal Configuration Software from the RISCO Group website and install the AGM Universal Configuration Software onto your local drive.

## **System Requirements**

The following are system requirements for installing and running the AGM Universal Configuration Software:

- Microsoft Windows XP Professional Edition with Service Pack 2
- Microsoft .NET Framework
- A .zip file extraction tool

## Downloading the AGM Universal Configuration Software

The latest version of the AGM Universal Configuration Software can be downloaded from the RISCO Group website.

To download the AGM Universal Configuration Software:

- 1. Open your web browser and go to <u>www.riscogroup.com</u>.
- 2. Place your cursor over **Support & Downloads**. The Support & Downloads drop-down menu appears.
- 3. Select **AGM Universal Configuration Software**. The AGM Universal Configuration Software Download page opens.

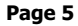

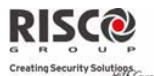

#### AGM Universal Configuration Software Guide

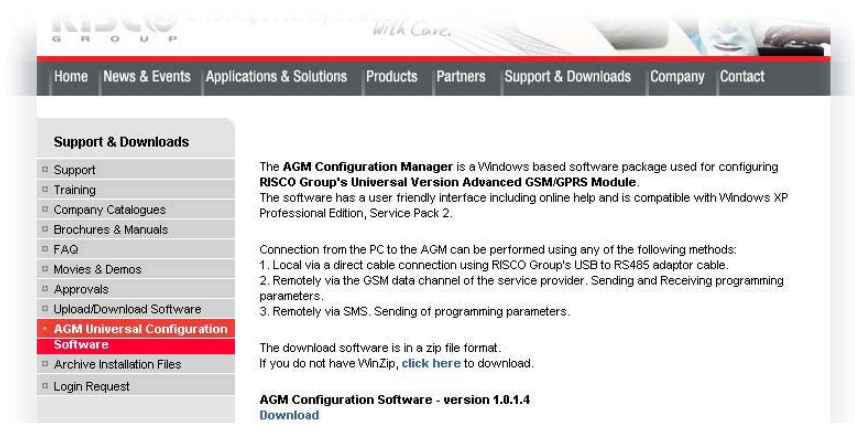

#### Figure 1. AGM Universal Configuration Software Download Page

- 4. Click Download. The Login page opens.
- 5. Enter your username and password in the appropriate fields and click next to **Send** in the Login section. You are returned to the AGM Universal Configuration Software website.
- 6. Click **Download**. The download begins.
- 7. When the download is complete, extract the .zip file contents to your local drive.
- **Note:** The AGM Universal Configuration Software .zip file extracts using the Microsoft .NET Framework.

## Installing the AGM Universal Configuration Software

Once you have downloaded the .zip file and extracted its contents, you are ready to install the software.

#### To install the AGM Universal Configuration Software:

- 1. Double-click **setup.exe**. The AGM Configuration Manager Setup Wizard opens.
- 2. Follow the instructions on the screen. The AGM Configuration Manager Setup Wizard installs the AGM Universal Configuration Software.

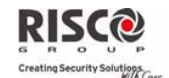

## **Chapter 3 Navigating the AGM Universal Configuration Software**

You can configure the parameters of your AGM Universal module using the AGM Universal Configuration Software entirely through the graphic user interface. Once you open the AGM Universal Configuration Software, you can access the various interface components.

#### To open the AGM Universal Configuration Software:

Double-click the AGM Configuration Manager icon on your desktop.

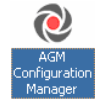

Figure 2. AGM Configuration Manager Icon

The AGM Universal Configuration Software opens.

**Note:** It is recommended that you set your screen resolution to 1024 x 768 pixels.

### **System Interface**

The AGM Universal Configuration Software system interface features a single Main Window.

| Menu Bar-                               | File Cartel      | e Al24Confe     | Part of Loss & Co | din ye   |             |              |                    |               |                        | ALC:                 |
|-----------------------------------------|------------------|-----------------|-------------------|----------|-------------|--------------|--------------------|---------------|------------------------|----------------------|
| Toolbar                                 | Terre Ca         | m See           | al, Send Al       |          | Al Jand     | toreas un me | atre Screen        |               |                        |                      |
| Connection Bar-                         | -Connet Unitig   | Local Caller    | 100               | ta comi  |             | 1            | Databa Cart        |               | Corvert                |                      |
|                                         | Ourt Side        | Parameters      | lipits            | Cudquits | Polise He I | laranisters  | Polos No Events    | Hantong Satur | Dagrostes              |                      |
|                                         |                  |                 |                   |          |             |              |                    |               |                        |                      |
|                                         |                  |                 |                   | Nerve    |             |              |                    |               |                        |                      |
| Action Panel -                          | -                |                 |                   | Address  |             |              |                    |               |                        |                      |
|                                         |                  |                 |                   | -        | Paret       | -            |                    |               |                        |                      |
|                                         |                  |                 |                   | Indukto  | n Date      | Throle       | , April 19, 2007 . | 1             |                        |                      |
|                                         |                  |                 |                   | faites   |             |              |                    |               |                        |                      |
|                                         |                  |                 |                   |          |             |              |                    |               |                        |                      |
|                                         |                  |                 |                   | Intelect |             | -            |                    |               |                        |                      |
|                                         |                  |                 |                   |          |             |              |                    |               |                        |                      |
|                                         |                  |                 |                   |          |             |              |                    |               |                        |                      |
|                                         |                  |                 |                   |          |             |              |                    |               |                        |                      |
|                                         | Descripti        | 00              |                   |          |             |              |                    |               |                        |                      |
| Help Panel —                            | Polder Cale      | + sigt authents | atten pole        | -        |             |              |                    |               |                        |                      |
| (1) (1) (1) (1) (1) (1) (1) (1) (1) (1) |                  |                 |                   |          |             |              |                    |               |                        |                      |
| Status Bar -                            | Defaults configu | ndon paraneta   | v kaded.          |          |             |              |                    |               | Active Configuration ( | Defait Salari Office |

Figure 3. Main Window

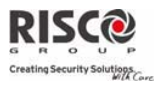

The Main Window consists of several elements:

- Menu Bar
- Toolbar
- Connection Bar
- Action Panel
- Help Panel
- Status Bar

#### **Menu Bar**

The Menu Bar enables you to access basic AGM Universal Configuration Software features. The following table describes the Menu Bar:

| Table 1. Menu Bar Options |                      |                                                                                        |  |  |  |  |
|---------------------------|----------------------|----------------------------------------------------------------------------------------|--|--|--|--|
| Menu                      | ltem                 | Description                                                                            |  |  |  |  |
| File                      |                      |                                                                                        |  |  |  |  |
|                           | New                  | Closes the current file, losing any unsaved settings, and creates a new file.          |  |  |  |  |
|                           | Open                 | Opens an existing file.                                                                |  |  |  |  |
|                           | Save                 | Saves the file.                                                                        |  |  |  |  |
|                           | Save As              | Saves the file under a new filename.                                                   |  |  |  |  |
|                           | Exit                 | Exits the AGM Universal Configuration Software.                                        |  |  |  |  |
| Operations                |                      |                                                                                        |  |  |  |  |
|                           | Send Screen          | Sends the parameter information of the active screen to the AGM Universal module.      |  |  |  |  |
|                           | Receive Screen       | Receives the current AGM Universal module parameter information for the active screen. |  |  |  |  |
|                           | Reset Screen         | Resets the active screen to its default setting.                                       |  |  |  |  |
|                           | Send All             | Sends the parameter information of all screens to the AGM Universal module.            |  |  |  |  |
|                           | Receive All          | Receives the current AGM Universal module parameter information for all screens.       |  |  |  |  |
|                           | Reset All            | Resets all screens to their default settings.                                          |  |  |  |  |
| Tools                     |                      |                                                                                        |  |  |  |  |
|                           | Software<br>Language | Sets the software language. See <i>Setting the Software Language</i> on page 12.       |  |  |  |  |

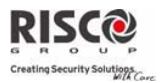

AGM Universal Configuration Software Guide

| Menu | Item                   | Description                                                                                                    |
|------|------------------------|----------------------------------------------------------------------------------------------------|
|      | Set Module<br>Language | Sets the language for messages sent by the AGM Universal module, and for parameter information received from the AGM Universal module. See <i>Setting the Module Language</i> on page 28. |
|      | Set Module<br>Clock    | Sets the AGM Universal module clock. See <i>Setting the Module Clock</i> on page 29.                                                                                                    |
| Help |                        |                                                                                                    |
|      | Help Panel             | Selects the Help Panel.                                                                                                    |
|      | About                  | Provides information about the application,<br>including version number and contact details for<br>RISCO Group.                                                                           |

### Toolbar

The Toolbar enables easy access to AGM Universal Configuration Software functions. The following table describes the Toolbar:

**Table 2. Toolbar Options** 

| ltem             | Description                                                                            |
|------------------|----------------------------------------------------------------------------------------|
| New              | Closes the current file, losing any unsaved settings, and creates a new file.          |
| 🚰 Open           | Opens an existing file.                                                                |
| 🛃 Save           | Saves the file.                                                                        |
| ᡝ Send All       | Sends the parameter information of all screens to the AGM Universal module.            |
| 🎉 Receive All    | Receives the current AGM Universal module parameter information for all screens.       |
| 🕠 Send Screen    | Sends the parameter information of the active screen to the AGM Universal module.      |
| ᡝ Receive Screen | Receives the current AGM Universal module parameter information for the active screen. |

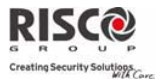

#### **Connection Bar**

The Connection Bar enables you to select a connection method and connect to the AGM Universal Configuration Software. The following table describes the Connection Bar:

| Table 3. Connection Bar Options              |                                                      |                                                                                                    |  |  |  |  |
|----------------------------------------------|------------------------------------------------------|----------------------------------------------------------------------------------------------------|--|--|--|--|
| ltem                                         | Name                                                 | Description                                                                                                    |  |  |  |  |
| Local Cable 🔻                                | Connection Type<br>Menu                              | Designates which connection<br>type is used to interface with<br>the AGM Universal module.                                                                                |  |  |  |  |
| Ports COM1                                   | Ports Menu                                           | Designates which computer<br>port is used to interface with<br>the AGM Universal module.                                                                                  |  |  |  |  |
| Phone                                        | Phone Number Field                                   | Phone number of the desired AGM Universal module.                                                                                                    |  |  |  |  |
| InstallerCode                                | Installer Code Field                                 | Unique four-digit Installer<br>Code associated with the<br>AGM Universal module to<br>prevent unauthorized access.<br><b>Note:</b> The default Installer<br>Code is 0200. |  |  |  |  |
| Connect                                      | Connect Button                                       | Connects to the AGM<br>Universal module.                                                                                                    |  |  |  |  |
| 🔚 Disconnect                                 | Disconnect Button                                    | Disconnects from the AGM Universal module.                                                                                                    |  |  |  |  |
| Note: For more informat<br>Establishing Comm | tion on connecting to the a unication with the AGM U | AGM Universal module, see<br>niversal Module on page 13.                                                                                                    |  |  |  |  |

Table 3. Connection Bar Options

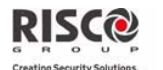

#### **Action Panel**

The Action Panel enables you to see and change AGM Universal module parameters.

|             | Nane Address   |  |
|-------------|----------------|--|
| re Window — | COM/GRES Prove |  |
|             | Notes          |  |

#### **Figure 4. Action Panel**

The Action Panel consists of two components:

- Tab Bar The Tab Bar enables you to access the various parameter screens in the Active Window. For information on the parameter screens, see Setting Parameter Information on page 19.
- Active Window The Active Window is where you view and change AGM Universal module parameters.

#### **Help Panel**

The Help Panel displays descriptions of the various fields and drop-down menus in the Active Window.

#### To view Help information for a field or drop-down menu:

Position the cursor over a field or drop-down menu. A description appears in the Help Panel.

| Note: | Using standard procedures, you can change the size of the Help Panel, |
|-------|-----------------------------------------------------------------------|
|       | collapse it, or drag it to any part of the screen.                    |

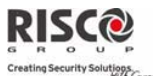

#### **Status Bar**

The Status Bar displays your most recent action, the active configuration filename, and the connection status.

| Defaults configuration parameters loaded. | Active Configuration : Default       | Status : Offline     |
|-------------------------------------------|--------------------------------------|----------------------|
| I<br>Most<br>Recent<br>Action             | l<br>Active<br>Configuration<br>File | Connection<br>Status |

Figure 5. Status Bar

## **Setting the Software Language**

You can configure your AGM Universal Configuration Software to run in a specific language.

| Note: | You cannot set the software language when the AGM Universal      |
|-------|------------------------------------------------------------------|
|       | Configuration Software is connected to the AGM Universal module. |

#### To define the software language:

1. Select **Tools > Software Language**. The AGM Configuration Manager - UI Language Settings window appears.

| RISCO           | Creating Security Solutions. |
|-----------------|------------------------------|
| Select Language | English (United States)      |
| <u></u>         |                              |

#### Figure 6. AGM Configuration Manager - UI Language Settings Window

- 2. Select a language from the Select Language drop-down menu.
- **Note:** Currently, the AGM Universal Configuration Software only supports English (United States) for the software language.
  - 3. Click **Ok**. The AGM Universal Configuration Software refreshes to display in the language you selected.

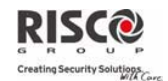

## Chapter 4 Configuring AGM Universal Modules

The primary function of the AGM Universal Configuration Software is configuring AGM Universal modules. You must connect to the AGM Universal module to send AGM Universal module parameters. You can do this either before or after setting the parameters in the fields and drop-down menus of the parameter screens. You must also establish a connection with the AGM Universal module to set the module language and set the module clock. While the connection is established, you can receive the current parameters from the AGM Universal module and display them in the AGM Universal Configuration Software.

## Establishing Communication with the AGM Universal Module

You can communicate with the AGM Universal module using any of the following methods:

- Cocal Cable
- Remote Modem
- SMS Sending

#### Local Cable

You can connect your PC to the AGM Universal module using a local cable. There are two types of supported cable:

| Table 4. Cable Types                                                                                                    |        |             |  |  |  |
|----------------------------------------------------------------------------------------------------|--------|-------------|--|--|--|
| Cable                                                                                                    | Туре   | Part Number |  |  |  |
| RISCO Group Standard Cable                                                                                                    | Serial | RP296EBA00A |  |  |  |
| RISCO Group USB Cable USB RP128EUSB00A                                                                                                    |        |             |  |  |  |
| When connecting using a local cable, the rate of data transfer between your PC and the AGM Universal module is 9600 bps.                                                                      |        |             |  |  |  |
| <b>Note:</b> For information on installing the local cable, refer to the <i>AGM Advanced</i><br><i>GMS/GPRS Module Universal Version Installation and Programming</i><br><i>Instructions.</i> |        |             |  |  |  |

Page 13

Once you install the cable, you can establish the Local Cable connection.

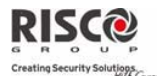

#### To connect via a local cable:

- 1. In the Connection Type menu, select **Local Cable**.
- 2. In the Ports menu, select the port of your RISCO Group cable.
- **Note:** When using a USB cable, the AGM Universal Configuration Software designates a virtual COM port to represent the USB port.
  - 3. Click Connect. The AGM Universal Configuration Software begins connecting to the AGM Universal module and the Communicating with AGM Module window appears.

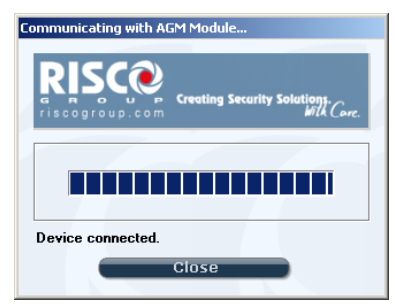

Figure 7. Communicating with AGM Module Window

4. When the Communicating with AGM Module window displays *Device Connected*, click **Close**. The AGM Universal module connection status is Online.

| Note: | While the Local Cable connection status is Online, the AGM Universal |
|-------|----------------------------------------------------------------------|
|       | module is in Programming Mode and cannot process or send messages.   |

#### **Sending and Receiving Parameters via Local Cable**

You can send or receive the parameter information either of the active screen or of all the screens at once.

| Caution: | Parameter information sent to the AGM Universal module automatically |
|----------|----------------------------------------------------------------------|
|          | replaces the previous module parameters.                             |

To send or receive parameter screens:

1. Perform one of the actions in Table 5, Sending and Receiving Parameter Screens. The Communicating with AGM Module window appears.

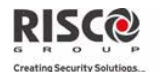

Table 5. Sending and Receiving Parameter Screens

|                            | i abie of oenanig a | ing increases ing i wiwine |                                |
|----------------------------|---------------------|----------------------------|--------------------------------|
| Action                     | Toolbar             | Keyboard                   | Menu Bar                       |
|                            | Command             | Command                    | Command                        |
| Send a Single<br>Screen    | 🕠 Send Screen       | Ctrl+Shift+S               | Operations > Send<br>Screen    |
| Send All<br>Screens        | 🚳 Send All          | Ctrl+Shift+D               | Operations > Send<br>All       |
| Receive a<br>Single Screen | 🙀 Receive Screen    | Ctrl+Shift+R               | Operations > Receive<br>Screen |
| Receive All<br>Screens     | 🕰 Receive All       | Ctrl+Shift+E               | Operations > Receive<br>All    |

2. When the *Sending/Receiving Parameters done* message appears, click **Close**. The parameter information has been sent or received successfully.

#### **Remote Modem**

If you are configuring an AGM Universal module at a remote location, you can connect to the remote AGM Universal module's modem. The rate of data transfer using the AGM Universal module modem is 9600 bps. Connecting through a remote modem requires a dedicated GSM Data channel (CSD) for the AGM Universal module. You must order this channel from your local telephone company. You can either use a PSTN modem or a cellular phone with a modem, as your computer modem. If you use a cellular phone, RISCO Group recommends Nokia<sup>®</sup> brand phones with modems. Refer to the *AGM Advanced GSM/GPRS Module Universal Version Installation and Programming Instructions* for more information.

#### To connect via a remote modem:

- 1. In the Connection Type menu, select **Remote Modem**.
- 2. In the Ports menu, select the port of your PC modem.
- 3. In the Phone field, enter the phone number of the remote AGM modem.
- 4. In the Installer Code field, enter the unique Installer Code assigned to the remote AGM Universal module.
- 5. Click Connect. The AGM Universal Configuration Software begins connecting to the AGM Universal module and the Communicating with AGM Module window appears, as seen in Figure 7 on page 14.
- 6. When the *Device connected* message appears, click **Close**. The remote AGM Universal module connection status is Online.

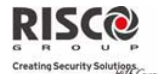

**Note:** While the Remote Modern connection status is Online, the AGM Universal module is in Programming Mode and cannot process or send messages.

#### Sending and Receiving Parameters via Remote Modem

You can send or receive the parameter information either of the active screen or of all the screens at once.

**Caution:** Parameter information sent to the AGM Universal module automatically replaces the previous module parameters.

#### To send or receive parameter screens:

1. Perform one of the actions in Table 6, Sending and Receiving Parameter Screens. The Communicating with AGM Module window appears.

| Table 6. Sending and Receiving Parameter Screens |                  |              |                                |
|--------------------------------------------------|------------------|--------------|--------------------------------|
| Action                                           | Toolbar          | Keyboard     | Menu Bar                       |
|                                                  | Command          | Command      | Command                        |
| Send a Single<br>Screen                          | ᡝ Send Screen    | Ctrl+Shift+S | Operations > Send<br>Screen    |
| Send All<br>Screens                              | 🐝 Send All       | Ctrl+Shift+D | Operations > Send<br>All       |
| Receive a<br>Single Screen                       | 🙀 Receive Screen | Ctrl+Shift+R | Operations > Receive<br>Screen |
| Receive All<br>Screens                           | 🎉 Receive All    | Ctrl+Shift+E | Operations > Receive<br>All    |

2. When the *Sending/Receiving Parameters done* message appears, click **Close**. The parameter information has been sent or received successfully.

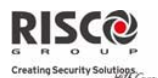

#### **SMS Sending**

While connected using the SMS Sending connection method, it is possible only to send parameter information. You cannot receive parameter information. Sending parameter information from your PC using SMS requires that you use a cellular phone as your computer modem. RISCO Group recommends Nokia<sup>®</sup> brand phones with modems. You can send the parameter information of a single parameter, all the parameters in the active screen, or all the parameter screens at once. The parameter information is sent as SMS commands to the AGM Universal module. Alternatively, you can send parameter information SMS messages from a cellular phone. The AGM Universal module can receive SMS messages from your cellular phone at any time without affecting its normal operation. You can send individual parameters or send the equivalent of a whole screen in one SMS message.

| Note: | For information on sending SMS messages from your cellular phone, refer |
|-------|-------------------------------------------------------------------------|
|       | to the AGM Advanced GSM/GPRS Module Universal Version Installation and  |
|       | Programming Instructions.                                               |

#### To connect via SMS:

- 1. In the Connection Type menu, select SMS Sending.
- 2. In the Ports menu, select the port of your PC modem.
- 3. In the Phone field, enter the phone number of the remote AGM modem.
- 4. In the Installer Code field, enter the unique Installer Code assigned to the remote AGM Universal module.

| 5.<br>6. | Click Connect. The AGM Universal Configuration Software begins connecting to the AGM Universal module and the Communicating with AGM Module window appears, as seen in Figure 7 on page 14. When the <i>Device connected</i> message appears, click <b>Close</b> . The parameter information has been sent successfully. |
|----------|----------------------------------------------------------------------------------------------------|
| Note:    | Unlike the Local Cable and Remote Modem connection methods, while<br>the SMS Sending connection status is Online, the AGM Universal module<br>remains in Operation Mode and can process and send messages.                                                                                                    |

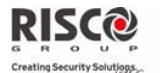

#### **Sending Parameters via SMS**

While connected via SMS you can send the parameter information of a single parameter, all the parameters in the active screen, or all the parameter screens at once.

**Caution:** Parameter information sent to the AGM Universal module automatically replaces the previous module parameters.

#### To send one parameter:

1. Right-click on a parameter. The Send SMS drop-down menu appears.

| 001111 |          |
|--------|----------|
|        | Send SMS |

#### Figure 8. Send SMS Drop-Down Menu

#### 2. Click Send SMS.

#### To send parameter screens:

1. Perform one of the actions in Table 7. The Communicating with AGM Module window appears.

|                      | Table 7. Sending and Receiving Parameter Screens                                                                                                    |            |     |                     |                             |
|----------------------|----------------------------------------------------------------------------------------------------|------------|-----|---------------------|-----------------------------|
| Action               | n Toolbar<br>Command                                                                                                    |            | nd  | Keyboard<br>Command | Menu Bar<br>Command         |
| Send a Sir<br>Screen | ngle                                                                                                    | 🐝 Send Scr | een | Ctrl+Shift+S        | Operations > Send<br>Screen |
| Send All<br>Screens  |                                                                                                    | 🚳 Send All |     | Ctrl+Shift+D        | Operations > Send<br>All    |
| 2.                   | When the <i>Sending Parameters done</i> message appears, click <b>Close</b> . The parameter information has been sent successfully.                                                                                                    |            |     |                     |                             |
| Note:                | e: If the Caller ID checkbox of the Standard View tab of the Parameters<br>screen is checked, the AGM Universal module will only accept messages<br>from a cellular phone with a phone number which is recognized as a<br>Follow Me recipient. This is true whether you are using the cellular phone<br>as your PC modem, or whether you are sending SMS messages directly<br>from the cellular phone. |            |     |                     |                             |

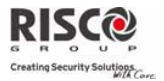

## **Setting Parameter Information**

Parameter information is set in the parameter screens. When you click a tab in the Tab Bar, the associated screen appears in the Active Window. The following sections provide a brief overview of the screens. For detailed information on the AGM Universal module parameters, refer to the *AGM Advanced GMS/GPRS Module Universal Version User Instructions*.

| Note:     | It is possible to save your parameter settings as an .act file for configuring future AGM Universal modules, or for further editing. |
|-----------|----------------------------------------------------------------------------------------------------|
| The follo | owing parameter screens are available:                                                                                               |
| Ò         | Client Info – Contains the client information for each file. See Client Info on                                                      |
|           | page 20.                                                                                                    |
| ۲         | Parameters – Contains configuration parameters for how the AGM                                                                       |
|           | Universal module sends and receives messages. See Parameters on page 21.                                                             |
| ۲         | Inputs – Contains configuration parameters for the AGM Universal module                                                              |
|           | Inputs. See Inputs on page 23.                                                                                                    |
| ۲         | Outputs – Contains configuration parameters for the AGM Universal                                                                    |
|           | module Outputs. See Outputs on page 24.                                                                                              |
| ۲         | Follow Me Parameters – Contains information regarding messages sent to                                                               |
|           | Follow Me message recipients. See Follow Me Parameters on page 25.                                                                   |
| ۲         | Follow Me Events – Contains configuration parameters regarding AGM                                                                   |
|           | Universal module Event and Restore messages. See Follow Me Events on                                                                 |
|           | page 25.                                                                                                    |
| ۲         | Monitoring Station – Contains configuration parameters regarding                                                                     |
|           | messages sent to the Monitoring Stations. See Monitoring Station on page 26.                                                         |
|           |                                                                                                    |

Diagnostics – Features the AGM Universal module diagnostic information display. See Diagnostics on page 27.

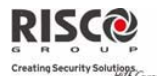

#### **Client Info**

In the Client Info screen, you can enter information to differentiate between AGM Universal module configuration sets for different clients. Client information is not sent to the AGM Universal module, but is saved in the configuration file.

| Name                       |          |                | 2 |  |
|----------------------------|----------|----------------|---|--|
| contrast theme             |          |                |   |  |
| Installation Date<br>Notes | Monday . | April 30, 2007 |   |  |
| Installer Code             | [        |                |   |  |
|                            |          |                |   |  |

#### Figure 9. Client Info

The following table describes fields in the Client Info screen:

| Element           | Description                                               |
|-------------------|-----------------------------------------------------------|
| Name              | The client's name.                                        |
| Address           | The client's address.                                     |
| GSM/GPRS Phone    | GSM phone number of the AGM Universal module.             |
| Installation Date | Installation date of the AGM Universal module.            |
| Notes             | Any important information can be entered into this field. |
| Installer Code    | Unique four-digit Installer Code associated with the AGM  |
|                   | Universal module to prevent unauthorized access.          |
|                   | Note: The default Installer Code is 0200.                 |

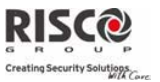

#### **Parameters**

The parameters screen contains two sub-screens:

- Standard View
- Advanced View

#### **Standard View**

In the Standard View screen, you can determine the AGM Universal module protocols for receiving and sending messages.

| AGM Operation Mode GSM Backwar S<br>GSM Network: Sensitivity Average Signal                                                                                      | User Code<br>Installer Code<br>SIM PIN Code                | 1234<br>0200 |  |
|----------------------------------------------------------------------------------------------------|------------------------------------------------------------|--------------|--|
| Times         10           PSTN Loss Delay (10-255 sec)         10           GSM Loss Delay (1-255 min)         4           AC Loss Delay (0-255 min)         30 | Dial Parameters<br>Dial Retries (0.9)<br>Retry Wait (sec.) | 3 3          |  |
| Controls<br>Coller ID<br>Disable Incoming Call                                                                                                    | Pesiodic Test<br>Time<br>Recourence                        | 1200 V       |  |
|                                                                                                    |                                                            |              |  |

Figure 10. Standard View

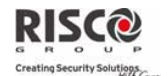

#### **Advanced View**

In the Advanced View screen, you can enter the information necessary for the AGM Universal module to receive and send messages, either by way of the PSTN, the GSM network, or the Internet.

| Addie Extension     Con     Con     Rev     Con     Con | Inters Enfet<br>Inter 1 Access Peet Network<br>Inter 2 APN<br>Inter 3 Une D<br>Inter 5<br>Inter 5<br>Inter 5<br>Inter 5 | Enal SMTP Sarvar           IP         0         0         0           Pot         0         22           User Name         Password         2           @ Siscogroup.com         2         3 |
|----------------------------------------------------------------------------------------------------|----------------------------------------------------------------------------------------------------|----------------------------------------------------------------------------------------------------|
| htepay SIM Card MS Credit Message None to Send Credit Inone to Receive Credit W Expendition (0-36 month) 0                                                                                                    | SMS<br>SMS/Emal System Label<br>SMS Center Phone                                                                        | Security System                                                                                                    |

Figure 11. Advanced View

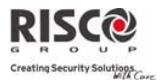

#### Inputs

In the Inputs screen, you can configure parameters for the four AGM Universal module Inputs to which sensory devices can be connected. You can also define the message text associated with triggering and resetting the four Inputs. The Chars Left column in each section indicates how many of the maximum number of characters allowed for the corresponding field remain available.

|               | Type     |                                         | Temination         |   | Rep<br>(0-2 | conse Tin<br>55 sec] | (16 digits maximum) | Chas:<br>Left |
|---------------|----------|-----------------------------------------|--------------------|---|-------------|----------------------|---------------------|---------------|
| put 1         | 24 Hours | ×                                       | Negative Remove NO | ۲ | 0           | -                    | finput 1            | 9             |
| put 2         | 24 Hours | -                                       | Negative Remove NO | ٠ | 0           | 2                    | Input 2             | 9             |
| put 3         | 24 Hours |                                         | Negative Remove NO | * | 0           | *                    | C tugni             | 9             |
| gut 4         | 24 Hours |                                         | Negative Remove NO | ٠ | 0           | *                    | lingut 4            | 9             |
| put 2 Event   |          | Paric Alam                              |                    |   |             |                      |                     |               |
| gut 1 Restore |          | Intruder Restore                        |                    | _ | _           |                      |                     |               |
| put 2 Restore |          | Panic Restore                           |                    | _ |             |                      |                     |               |
| put 3 Event   |          | Fee Alam                                |                    | _ | _           |                      | 25                  |               |
| put 3 Restore |          | Fee Restore                             |                    |   |             |                      | [2]                 |               |
|               |          | Emergency Alan                          | 7                  | - |             |                      | 20                  |               |
| put 4 Event   |          | 100000000000000000000000000000000000000 | ue.                |   |             |                      | (TT)                |               |

Figure 12. Inputs

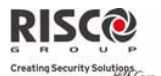

#### **Outputs**

In the Outputs screen, you can configure parameters for the four AGM Universal module Outputs to which utility devices can be connected. You can also select which Events trigger each Output. You can deselect all the Events for each Output by clicking **Clear**. The Chars Left column in the Output Parameters section indicates how many of the maximum number of characters allowed for the corresponding field remain available.

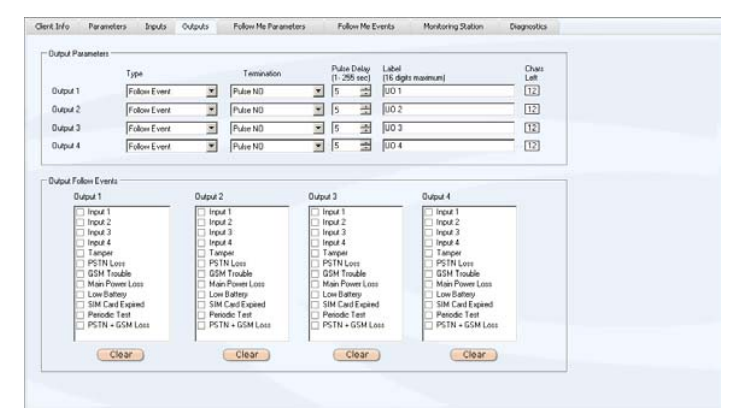

Figure 13. Outputs

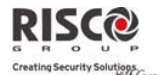

#### **Follow Me Parameters**

In the Follow Me Parameters screen, you can define the identity of each of the eight possible Follow Me recipients of AGM Universal module messages and the type of messages each receives. You can also set the maximum number of recurrences for voice messages.

|             | Report Type  | Phone | Emai | CLIP Control (U01) |                                                                                                    |  |
|-------------|--------------|-------|------|--------------------|----------------------------------------------------------------------------------------------------|--|
| ollow Me 1  | SMS 💌        |       |      |                    |                                                                                                    |  |
| ollow Me 2  | SMS 💌        |       |      |                    |                                                                                                    |  |
| ollow Me 3  | SMS 👱        |       |      |                    |                                                                                                    |  |
| allow Me 4  | SMS 💌        |       |      |                    |                                                                                                    |  |
| allow Me 5  | SMS 💌        |       |      |                    | and the second second se |  |
| allow Me 6  | SMS 💌        |       |      |                    |                                                                                                    |  |
| ollow Me 7  | SMS 🗶        |       |      |                    |                                                                                                    |  |
| ollow Me B  | SMS 💌        |       |      |                    |                                                                                                    |  |
| ice Message | Recourence 4 |       |      |                    |                                                                                                    |  |
|             |              |       |      |                    |                                                                                                    |  |
|             |              |       |      |                    |                                                                                                    |  |
|             |              |       |      |                    |                                                                                                    |  |
|             |              |       |      |                    |                                                                                                    |  |

Figure 14. Follow Me Parameters

#### **Follow Me Events**

In the Follow Me Events screen, you can define which Events and Restores trigger which messages for which Follow Me recipients.

| Events                             | Voice Message      | 5 | 1 | 2 | 3 | 4 | 5 | 6 | 7 | 0 |  |
|------------------------------------|--------------------|---|---|---|---|---|---|---|---|---|--|
| Input I Event                      | No Message         | ٠ |   |   |   | 0 |   | 0 |   |   |  |
| Input I Restore                    |                    |   |   |   |   |   |   |   |   |   |  |
| Input 2 Event                      | No Message         | • |   |   |   |   |   |   |   |   |  |
| Input 2 Restore                    |                    | _ |   |   |   |   |   |   |   |   |  |
| Input 3 Event                      | No Message         |   |   |   |   |   |   |   |   |   |  |
| Input 3 Restore                    | Terress.           |   |   |   |   |   |   |   |   |   |  |
| Input 4 Event                      | No Message         |   |   |   |   |   |   |   |   |   |  |
| Input 4 Restore                    |                    |   |   |   |   |   |   |   |   |   |  |
| Tanper Event                       | No Message         | ۲ |   |   |   |   |   |   |   |   |  |
| Tanper Restore                     |                    |   |   |   |   |   |   |   |   |   |  |
| PSTN Loss Event                    | No Message         | * |   |   |   |   |   |   |   |   |  |
| PSTN Loss Restore                  |                    |   |   |   |   |   |   |   |   |   |  |
| GSM Trouble Restore                |                    |   |   |   |   |   |   |   |   |   |  |
| Main Power Loss Event              | No Message         |   |   |   |   |   |   |   |   |   |  |
| Main Power Loss Restore            |                    |   |   |   |   |   |   |   |   |   |  |
| Low Battery Event                  | No Message         |   |   |   |   |   |   |   |   |   |  |
| Low Battery Restore                |                    |   |   |   |   |   |   |   |   |   |  |
| SIM Card Expired Event             |                    |   |   |   |   |   |   |   |   |   |  |
| Periodic Test Event                | No Message         | * |   |   |   |   |   |   |   |   |  |
| Management From Description Fromer | Contraction in the | _ |   |   |   |   |   |   |   |   |  |

Figure 15. Follow Me Events

Page 25

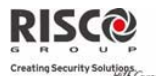

#### **Monitoring Station**

In the Monitoring Station screen, you can enter the information necessary for the AGM Universal module to communicate with the two Monitoring Stations. You can also define the circumstances for which the AGM Universal module communicates with the Monitoring Stations and the codes it uses to represent specific Events and Restores in its reports.

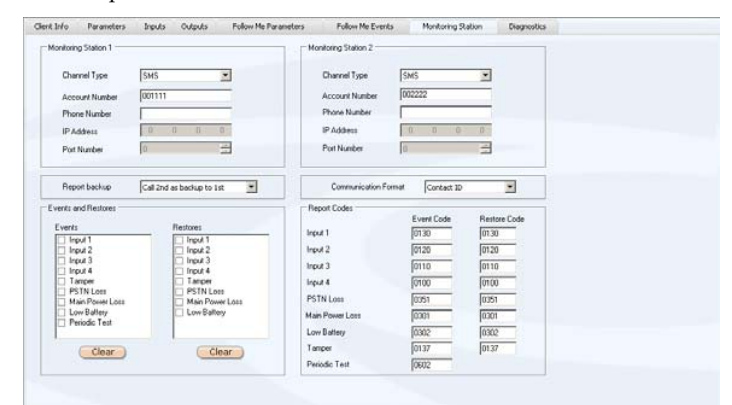

Figure 16. Monitoring Station

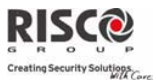

#### **Diagnostics**

The Diagnostics screen provides status information for your AGM Universal module.

| PSTN          |                  |               |                  |            |               |   |
|---------------|------------------|---------------|------------------|------------|---------------|---|
|               |                  |               |                  |            |               |   |
| AC            |                  |               | Monday , Ag      | oř 30, 200 | 7 12:03 -     |   |
| BATTERY       | 0                |               |                  |            |               |   |
| GSM Network S | gnal Level (0-5) |               | Soltware Version |            |               |   |
|               |                  | STREET S      | RP200GSX000      | A V2.03 3  | 1JAN2007 1Ft  |   |
| Input Status  |                  |               | Oulput Status    |            |               | - |
|               | Armed            | Disarmed      |                  |            |               |   |
| Status        | ø                |               |                  |            |               |   |
|               | Triggered M      | lot Triggered |                  | Activated  | Not Activated |   |
| Input 1       | 0                | 0             | Output 1         | 0          | 0             |   |
| Input 2       | ۲                | 0             | Output 2         | 0          | 0             |   |
|               | 0                | 0             | Output 3         | 0          | 0             |   |
| Input 3       |                  |               |                  |            |               |   |

#### Figure 17. Diagnostics

| Note: | For more information on the Diagnostics screen, see <i>Viewing AGM</i> |
|-------|------------------------------------------------------------------------|
|       | Universal Module Diagnostic Information on page 30.                    |

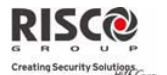

## **Setting the Module Language**

The module language determines in what language AGM Universal module messages are sent, including Event messages and received parameter information. Setting the module language is optional, and is usually performed only once per client.

**Note:** You can only set the module language while the AGM Universal Configuration Software is connected to the AGM Universal module via a local cable or remote modem.

#### To set the module language:

1. Select **Tools > Module Language**. The Set Module Language Parameters window appears.

Figure 18. Set Module Language Parameters Window

- 2. Select a language from the Select Language drop-down menu and click **Send**. The AGM Universal Configuration Software sends your language parameter setting to the AGM Universal module.
- 3. Click Close. The AGM Universal module language is set.

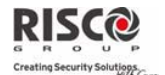

## **Setting the Module Clock**

The AGM Universal module contains its own internal clock which you can set using the AGM Universal Configuration Software. Setting the module clock is optional, and is usually performed only once per client.

**Note:** You can only set the module clock while the AGM Universal Configuration Software is connected to the AGM Universal module via the Local Cable or Remote Modem methods.

#### To set the AGM Universal module clock:

1. Select **Tools > Set Module Clock**. The AGM Module Clock Settings window appears.

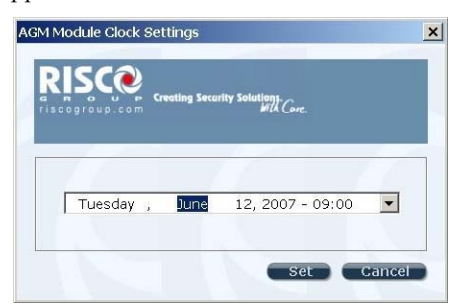

Figure 19. AGM Module Clock Settings Window

2. Enter the date and time or select the date and time from the drop-down menu.

| Note: | The date and time displayed in the AGM Module Clock Settings window |
|-------|---------------------------------------------------------------------|
|       | are automatically taken from your computer clock date and time.     |

3. Click **Set**. The module clock is set.

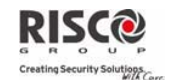

## Chapter 5 Viewing AGM Universal Module Diagnostic Information

In the Diagnostics screen, you can view status information for your AGM Universal module, including the connection, power, clock, inputs, outputs, and software version.

| beneral Status |                 |               | Clock            |            |               |   |  |
|----------------|-----------------|---------------|------------------|------------|---------------|---|--|
| PSTN           | ۲               |               |                  |            |               |   |  |
| AC             | 0               |               | Munday 6         | 1 10 100   |               |   |  |
|                |                 |               | I Monoay         | MR 30, 200 | 2.13.03       |   |  |
| BATTERY        |                 |               |                  |            |               |   |  |
| SSM Network S  | gnal Level (0-5 | 9             | Software Version |            |               |   |  |
| -              |                 |               | pppppcccopp      |            |               |   |  |
|                |                 |               | JAP200G3A00      | IN 42.03.3 | 139042007 111 |   |  |
| nput Status    |                 |               | Output Status    |            |               | 1 |  |
|                | Armed           | Disarmed      |                  |            |               |   |  |
| Status         | 0               | 0             |                  |            |               |   |  |
|                | Triggered       | Not Triggered |                  | Activated  | Not Activated |   |  |
| Input 1        | 0               | 0             | Output 1         | 0          | 0             |   |  |
| Input 2        | 0               | 0             | Output 2         |            | 0             |   |  |
|                | 0               | 0             | Output 3         | 0          | 0             |   |  |
| Input 3        |                 |               |                  | -          | -             |   |  |
| Input 3        |                 |               |                  |            |               |   |  |

Figure 20. Diagnostics Screen

The following table describes the Diagnostics screen:

Table 9. Diagnostics Screen Elements

| Section        | ltem    | Description                                                                   |
|----------------|---------|-------------------------------------------------------------------------------|
| General Status |         |                                                                               |
|                | PSTN    | Status of the AGM Universal module connection to the public telephone system: |
|                |         | • Green – PSTN connection present                                             |
|                |         | • <b>Red</b> – PSTN connection not present                                    |
|                | AC      | Power status:                                                                 |
|                |         | • Green – Main power OK                                                       |
|                |         | • <b>Red</b> – No main power                                                  |
|                | BATTERY | Battery status:                                                               |
|                |         | • Green – OK                                                                  |
|                |         | • <b>Red</b> – Low                                                            |

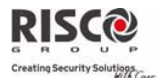

| Section          | ltem                                            | Description                                                                     |
|------------------|-------------------------------------------------|---------------------------------------------------------------------------------|
| GSM Network Si   | gnal Level (0-5)                                |                                                                                 |
|                  | Signal Bar                                      | Strength of the GSM network signal, with a value of 0 to 5:                     |
|                  |                                                 | • 0 – No signal                                                                 |
|                  |                                                 | • 1 – Very Low                                                                  |
|                  |                                                 | • <b>2</b> – Low                                                                |
|                  |                                                 | • 3 – Medium                                                                    |
|                  |                                                 | • 4 – High                                                                      |
|                  |                                                 | • 5 – Very High                                                                 |
| Input Status     |                                                 |                                                                                 |
|                  | Status                                          | Monitoring status of the AGM Universal module (Armed or Disarmed).              |
|                  | Input 1                                         | Status of Input 1 (Triggered or Not Triggered).                                 |
|                  | Input 2                                         | Status of Input 2 (Triggered or Not Triggered).                                 |
|                  | Input 3                                         | Status of Input 3 (Triggered or Not Triggered).                                 |
|                  | Input 4                                         | Status of Input 4 (Triggered or Not Triggered).                                 |
|                  | Note: For infor                                 | mation on Input parameters, see <i>Inputs</i> on page 23.                       |
| Clock            |                                                 |                                                                                 |
|                  | Clock Setting                                   | Current date and time setting for the AGM Universal module clock.               |
|                  | <b>Note:</b> For infor see <i>Setting the</i> 1 | mation on setting the AGM Universal module clock,<br>Module Clock on page 29.   |
| Software Version |                                                 |                                                                                 |
|                  | Version                                         | Current software edition for the internal software of the AGM Universal module. |
| Output Status    |                                                 |                                                                                 |
|                  | Output 1                                        | Status of Output 1 (Activated or Not Activated).                                |
|                  | Output 2                                        | Status of Output 2 (Activated or Not Activated).                                |
|                  | Output 3                                        | Status of Output 3 (Activated or Not Activated).                                |
|                  | Output 4                                        | Status of Output 4 (Activated or Not Activated).                                |
|                  | Note: For infor                                 | mation on Output parameters, see <i>Outputs</i> on page 24.                     |

USA

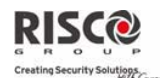

## **Contacting RISCO Group**

RISCO Group is committed to customer service and product support. You can contact us through our website <u>www.riscogroup.com</u> or as follows:

United Kingdom Tel:+44-161-655-5500 sales@riscogroup.co.uk technical@riscogroup.co.uk

#### Italy

Tel: +39-02-66590054 info@riscogroup.it support@riscogroup.it Spain Tel:+34-91-490-2133 sales-es@riscogroup.com support-es@riscogroup.com France Tel: +33-164-73-28-50 sales-fr@riscogroup.com support-fr@riscogroup.com Belgium Tel: +32-2522 7622

<u>sales-be@riscogroup.com</u> <u>support-be@riscogroup.com</u> Toll Free:1-800-344-2025 Tel:+305-592-3820 sales-usa@riscogroup.com support-usa@riscogroup.com Brazil Tel:+55-11-3661-8767 sales-br@riscogroup.com support-br@riscogroup.com China Tel: +86-21-52390066 sales-cn@riscogroup.com support-cn@riscogroup.com Israel Tel: +972-(0)3-963-7777 info@riscogroup.com support@riscogroup.com

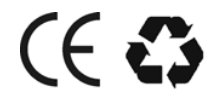

© RISCO Group 06/07

5INGUD